## 2013

# BestSync 同步软件使用手册

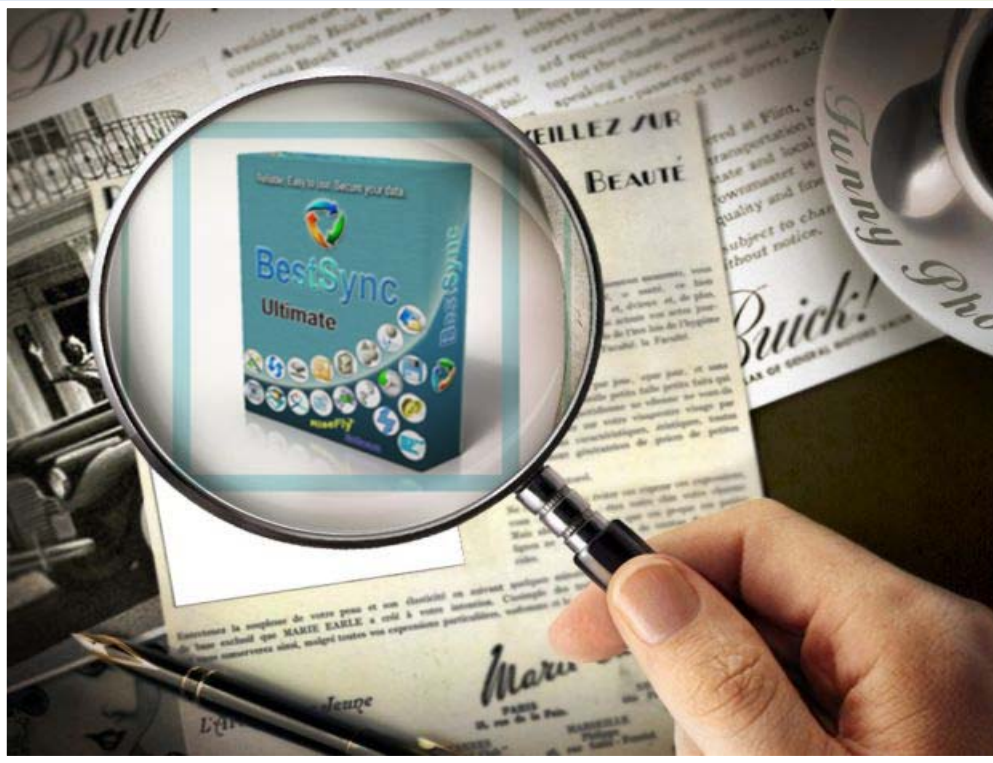

BestSync China RiseFly Software 1/31/2013

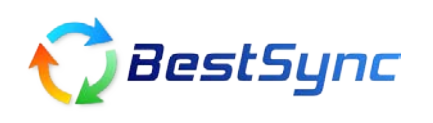

## 如何设置文件过滤

在同步过程中,如果你不希望将源文件夹中一些特定的文件或者文件夹同步到目标文件夹里去,你该如何设置同步任务呢?

### 步骤1, 创建一个同步任务

源文件夹: test1, 该文件夹中包括扩展名为 txt, pdf, ppt, xls, doc 的文件, 两个子文件夹: plug-in 和 plug-out;

目标文件夹: test2; 如图所示。

| 👽 BestSync 2011 - TaskList    |                                       | 23 |
|-------------------------------|---------------------------------------|----|
| 文件(E) 编辑(E) 执行(S) 选项(D) 帮助(-) | 安置同步任务  区                             |    |
| 褑 预览 マ ≽ 开始 📕 划               | 一般 备份 选择/排除 过滤 复制选项 影子复制 加密 文件改名 删≤ ▶ |    |
| ▶ 任务列表 ③ 服务任务                 | C\test\                               |    |
|                               |                                       |    |
|                               |                                       |    |
| OSDisk c:\test2\              | 文件夹2:(FTP) 文件夹 OSDisk,NTFS,1624F0AF   |    |
|                               | c:\test2\                             |    |
|                               | ID:描述: 1 C:\test2                     |    |
|                               |                                       |    |
|                               |                                       |    |
|                               |                                       |    |
|                               |                                       |    |
|                               |                                       |    |
|                               |                                       |    |
| ◎□ 当所有任务完成时关机。                | OK Cancel Help                        |    |
| 按F1.启动帮助                      |                                       |    |

注: 详细步骤,请见另一篇博文-"如何在指定时间将文件夹自动,定期备份到指定位置"。 步骤 2,设置过滤属性 - 针对于文件类型和文件时间的过滤 双击同步任务,进入属性界面-"过滤"属性页

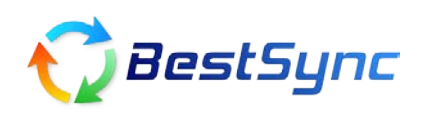

| 设置同步任务 🔀                                                                                                    |  |  |
|----------------------------------------------------------------------------------------------------|--|--|
| 选择/排除过滤。复制选项影子复制加密文件改名删除日程 [《》                                                                                                    |  |  |
| 由文件类型过滤                                                                                                    |  |  |
|                                                                                                    |  |  |
| ☑包括子文件夹 □排除以上指定的文件类型                                                                                                    |  |  |
| 由文件时间过滤                                                                                                    |  |  |
| 🗌 仅同步以下指定时间后/内修改的文件                                                                                                    |  |  |
| 前次同步时间以后: 10/8/2011-14:41:29 PM     10/8/2011-14:41:29 PM     10/8/2011-14:41:29 PM |  |  |
| ○过去指定时间内: 天数[分钟数]                                                                                                    |  |  |
| ○ 同步前弹出对话框,指定过滤时间范围。(此选项不适于自动同步)                                                                                                    |  |  |
| 🔤 忽略指定分钟内改变的文件。                                                                                                    |  |  |
| 0 [<15分钟。此选项不能与日程设定中的实时同步选项一起使<br>田。)                                                                                                    |  |  |
| □忽略因为夏时制变迁引起的文件时间不一致。                                                                                                    |  |  |
| □在白天(8:00-18:00),不同步文件大小大于        兆的文件。                                                                                                    |  |  |
| 🗌 仅用源目录检测文件变化。(快速,但适于单向同步。)                                                                                                    |  |  |
| OK Cancel Help                                                                                                    |  |  |

(1) 如果只想同步特定扩展名的**文件**,例如只希望将源文件夹中所有 pdf 文件同步到目标文件夹,可以如下设置:

| <b>设置同步任务</b>  |                           |
|----------------|---------------------------|
| 一般 备份 选择/排除 过滤 | 复制选项 影子复制 加密 文件改名 册 • • • |
|                | 由文件类型过滤                   |
| (*.pdf; )      | ✓ ✓                       |
| ● 包括子文件夹       | □ 排除以上指定的文件类型             |

(2) 反之,如果在同步过程中,不想同步扩展名为.pdf的文件,那么勾选"排除以上指定的文件类型"复选框即可。

| } 选择/排除 过滤 | 复制选项 影子复制 加密 文件改名 册 < >                                         |
|------------|-----------------------------------------------------------------|
|            | 由文件类型过滤                                                         |
| *.pdf;     | ✓ ✓                                                             |
| ✓ 包括子文件夹   | ▼ 排除以上指定的文件类型                                                   |
|            | <ul> <li>b.择/排除 过滤</li> <li>*.pdf;</li> <li>✓ 包括子文件夹</li> </ul> |

(3) 只同步在设定的时间后,变化或修改过的文件

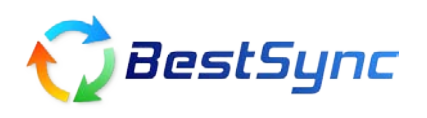

|                       | 由文件时间过滤               |
|-----------------------|-----------------------|
| 🔽 仅同步以下指定时间后/内修       | §改的文件                 |
| ⊙ 前次同步时间以后:           | 10/8/2011-15:20:48 PM |
| 🔘 过去指定时间内:            | 天数[分钟数]               |
| ◯ 同步前弹出对话框,指定过        | 滤时间范围。(此选项不适于自动同步)    |
| 📃 忽略指定分钟内改变的文件        |                       |
| 0    (<15分钟。此)<br>用。) | 选项不能与日程设定中的实时同步选项一起使  |
| 🗌 忽略因为夏时制变迁引起的        | 文件时间不一致。              |
| 在白天(8:00-18:00),不同步;  | 文件大小大于 兆的文件。          |

### 步骤 3,设置过滤属性 - 针对于过滤子目录或者子目录中的某个文件

(1) 案例 1: 不同步以"in"结尾的子文件夹

方法一:

双击该任务,进入属性界面-"选择/排除",在排除包含以下字符串的目录下的文本框中,输入"in\"。

| 发置同步任务 🛛                                                                  |
|---------------------------------------------------------------------------|
| 一般 备份 选择/排除 过滤 复制选项 影子复制 加密 文件改名 册《》                                      |
| 如果同步所有的子目录,无须设定以下列表。如果要排除或特选某些目录或文件,那么将它们加入到以下列表。本软件将从上至下对比此列表,采用首先满足的条件。 |
| 3 追加1的项目 3 追加1的项目 3 追加2的项目 3 追加2的项目                                       |
| 文件/文件夹 包括/排除                                                              |
|                                                                           |
|                                                                           |
|                                                                           |
|                                                                           |
|                                                                           |
|                                                                           |
|                                                                           |
| 排除包含以下字符串的目录。(多个项目用分号 ")"隔开):                                             |
| (in\                                                                      |
| □排除重解析(reparse point)文件/文件夹。                                              |
|                                                                           |
| OK Cancel Help                                                            |

结果: test1 文件夹下的子文件夹-"plug-in"没有被同步到 test2 中。

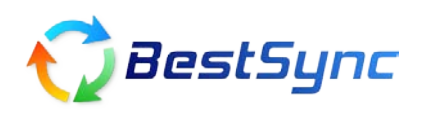

方法二:

双击该任务,进入属性界面-"选择/排除",在子目录过滤列表中,新建一个过滤规则。

| 双击 🗈 按钮,选择"加入一个待编辑空文件夹                              | 名",如图所示:                                                                                     |
|-----------------------------------------------------|----------------------------------------------------------------------------------------------|
| <b>设置同步任务</b>                                       |                                                                                              |
| 一般 备份 选择/排除 过滤 复制选项 影子复                             | 制加密文件改名册 🚺                                                                                   |
| 如果同步所有的子目录,无须设定以下3些目录或文件,那么将它们加入到以下3比此列表,采用首先满足的条件。 | 刘表。如果要排除或特选某<br>刘表。本软件将从上至下对                                                                 |
| 🔒 追加1的项目                                            | 主 🗙 🛧 🛧 🛨   1 15:44:58                                                                       |
| 文件/文件夹<br>□                                         | 从文件夹1加入多个文件或文件夹<br>从文件夹1加入选择一个文件夹<br>从文件夹2加入多个文件或文件夹<br>从文件夹2加入选择一个文件夹<br>从文件夹1拖放<br>从文件夹2拖放 |
|                                                     | 加入一个待编辑空文件名 加入一个待编辑空文件夹名                                                                     |
|                                                     | 选择所有其他文件及文件夹<br>排除所有其他文件及文件夹                                                                 |
|                                                     |                                                                                              |

然后,输入在文件夹名中 "\*in\"。

| 一般 备份 选择/排除                | 过滤  复制选项 影子复制 加                                    | 密 文件改名 册 🚺             |
|----------------------------|----------------------------------------------------|------------------------|
| 如果同步所不<br>些目录或文件<br>比此列表,另 | 有的子目录,无须设定以下列表。如<br>#,那么将它们加入到以下列表。如<br>乐用首先满足的条件。 | □果要排除或特选某<br>≤软件将从上至下对 |
| 29 追加1的项目                  | 🔋 追加2的项目 🔹 🔰                                       | < 주 ↑ ↓ ±              |
| 文件7文件夹                     |                                                    | 包括/排除                  |
| ( 🗆 🗀 řin\                 |                                                    | 排除                     |
|                            |                                                    |                        |
|                            |                                                    |                        |

结果: plug-in 文件夹没有被同步到 test2 中。

(2) 不同步指定的一个子目录,例如:不同步文件名为 "plug-out"的子文件夹

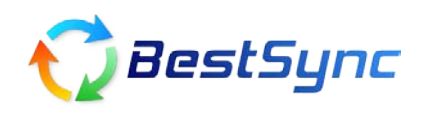

| <b>设置同步任务</b>                                                                  | ×                     |
|--------------------------------------------------------------------------------|-----------------------|
| 一般 备份 选择/排除 过滤 复制选项 影子复制 加密 文件改杂                                               | z #C>                 |
| 如果同步所有的子目录,无须设定以下列表。如果要排除或料些目录或文件,那么将它们加入到以下列表。本软件将从上3<br>比此列表,采用首先满足的条件。      | 寺选某<br>至下对            |
| 🔒 追加1的项目 🛛 😫 追加2的项目 🔹 🗙 斉 🛧                                                    | ¥₹                    |
| <u>文件/文件夹</u> 包括/排除<br>□ □ □ plug-out 排除                                       | ź.                    |
|                                                                                |                       |
|                                                                                |                       |
|                                                                                |                       |
|                                                                                |                       |
| □ 仅同步根目录下的新增子目录及其以下文件及目录。                                                      |                       |
| 反之,如果只想同步 plug-out 这个子文件夹,请在列表中勾选该文                                            | 件夹                    |
| 一般 备份 选择/排除 过滤 复制选项 影子复制 加密 文件改名                                               | S H 🔹 🕨               |
| 加果同生活方的子日录,无须设定以下列表。如果要排除或料<br>追加目录1中的文件或文件夹>><br>榜它们加入到以下列表。本软件将从上到<br>满足的条件。 | <del>持选某</del><br>百下对 |
|                                                                                | ↓₹                    |
| 文件/文件夹 包括/排除                                                                   | ì                     |
| ☑ ☑ ☐ plug-out 包括                                                              |                       |

BestSync 同步软件 致力于为客户提供更好,更安全的解决方案